# **Photobook**shop

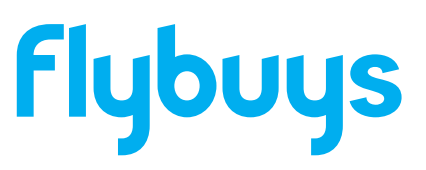

Thank you for choosing PhotobookShop to redeem your Flybys points! You are on your way to creating a lasting memory with our range of personalised photo print products. Please take the time to read through this voucher as it will give you all you need to know about creating your Photobook and redeeming this voucher.

If you need help at any point when creating or ordering your Photobook, please do not hesitate to contact our friendly support team. Email us at **smile@photobookshop.com.au** (we try to respond within 24 hours) or call us on:

VIC - (03) 9088 6233 SA - (08) 7228 5316 WA - (08) 6558 1616 **NSW** - (02) 9119 2246 **QLD** - (07) 3085 4316

### How to redeem your Photobook

#### Step 1:

Go to http://www.photobookshop.com.au/index/download and enter your details to download our free design software. Select only to install photobook templates to save time.

#### Step 2:

Click "Create a new project", click on "Photobooks", choose a template, then the size that matches your voucher.

#### Step 3:

Upload your photos by clicking the plus sign on the top left of the screen. Drag and drop your photos onto the page or use one of our templates from the Layout section. You can change the cover, templates and backgrounds by dragging and dropping from the library at the bottom.

#### Step 4:

When you are ready to order your project, click on the green shopping trolley on the right hand side and proceed to the checkout page.

#### Step 5:

Enter your shipping details and voucher code then click Redeem.

#### Step 6:

Go back to your project to upload your files.

## **Redemption Voucher**

For:

Voucher Code:

Valid to: